## CIMON COLTD

#### 1. 배경화면에서 마우스 우 클릭으로 메뉴 창 활성화

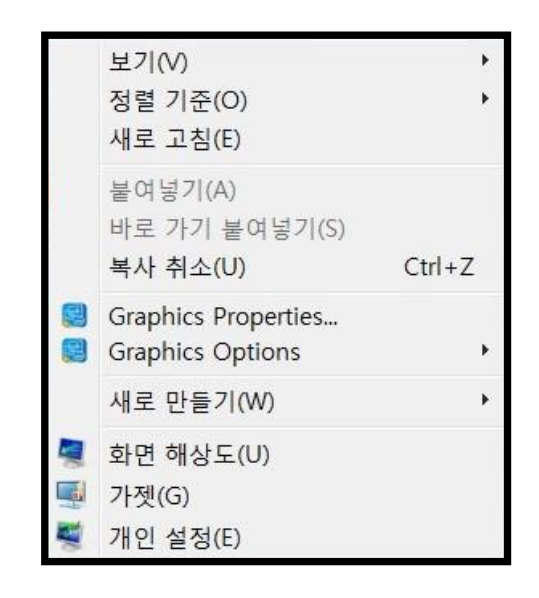

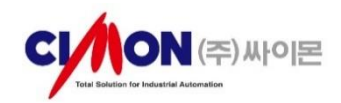

#### 2. Graphics Options 선택 메뉴 창 활성화

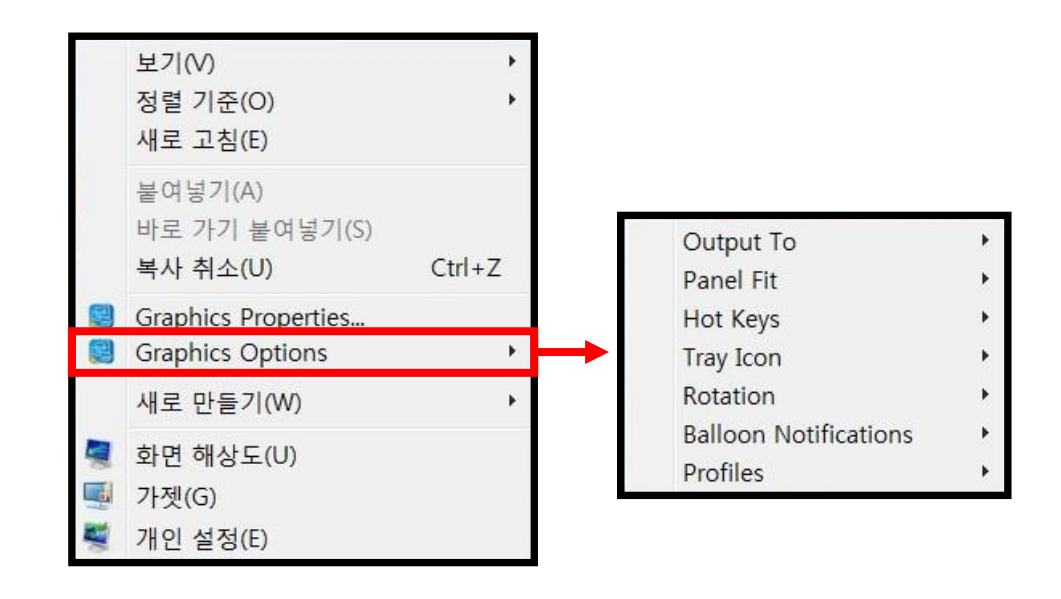

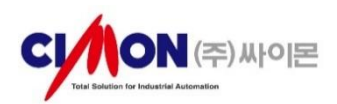

3. Output To 선택 메뉴 창 활성화

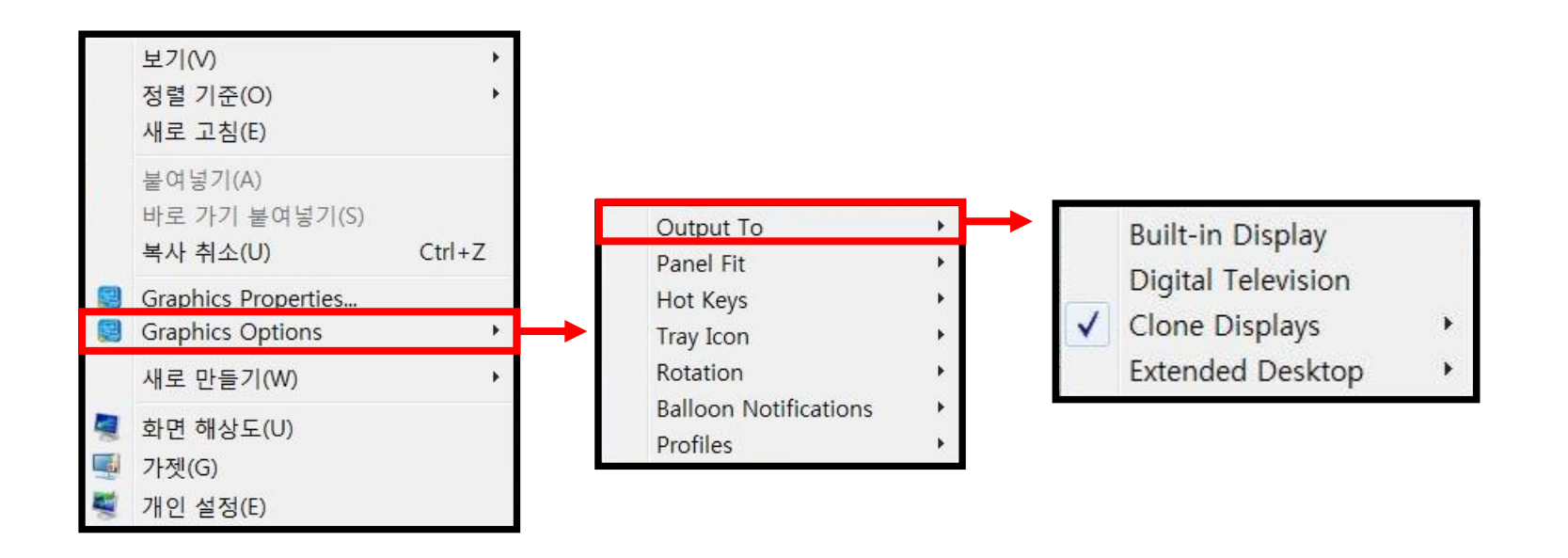

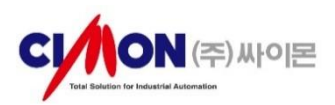

#### 4. 기존 [1]번 Clone Displays 화면 복제로 잡혀 있던 방식을 [2]번 Extended Desktop 확장 방식으로 변경

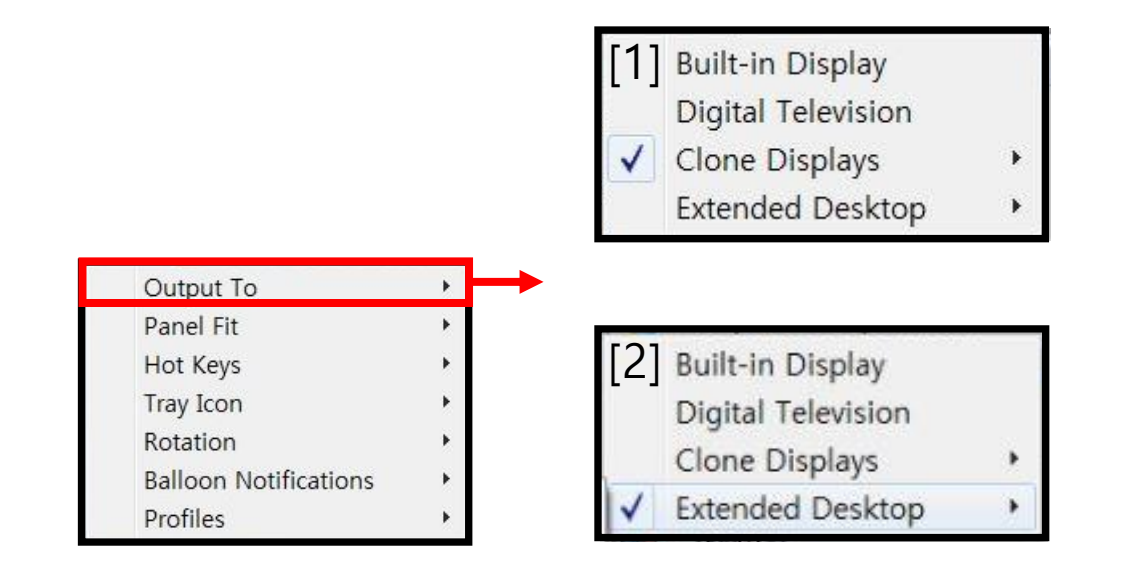

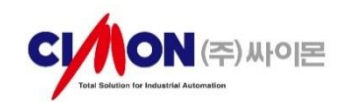

#### 5. 확장 방식 변경 후 Built-in Display(Touch 화면), Digital Television(확장 모니터) 두 가지 중 주 모니터 선택

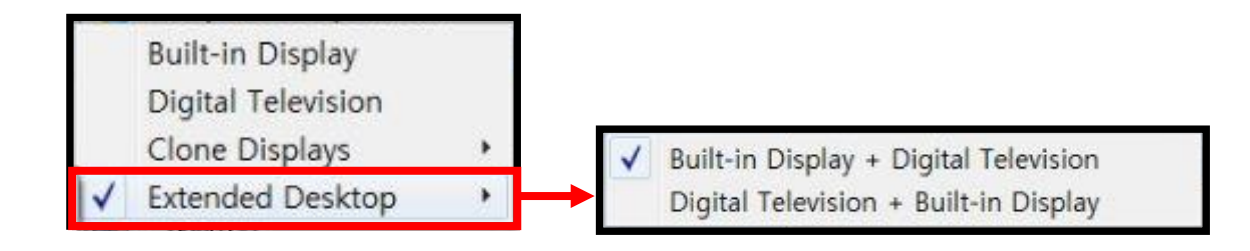

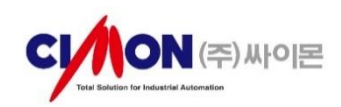

#### 6. 설정이 완료 됬으면 윈도우 디스플레이에 확장 모니터 해상도 설정 가능합니다.

| 해상도             |  |
|-----------------|--|
| 1920 × 1080(권장) |  |
| 1768 × 992      |  |
| 1680 × 1050     |  |
| 1600 × 1024     |  |
| 1600 × 900      |  |
| 1440 × 900      |  |
| 1400 × 1050     |  |
| 1366 × 768      |  |
| 1360 × 768      |  |

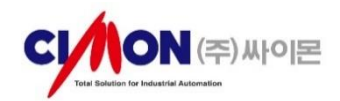

### TOUCH 멀티모니터 해상도 설정

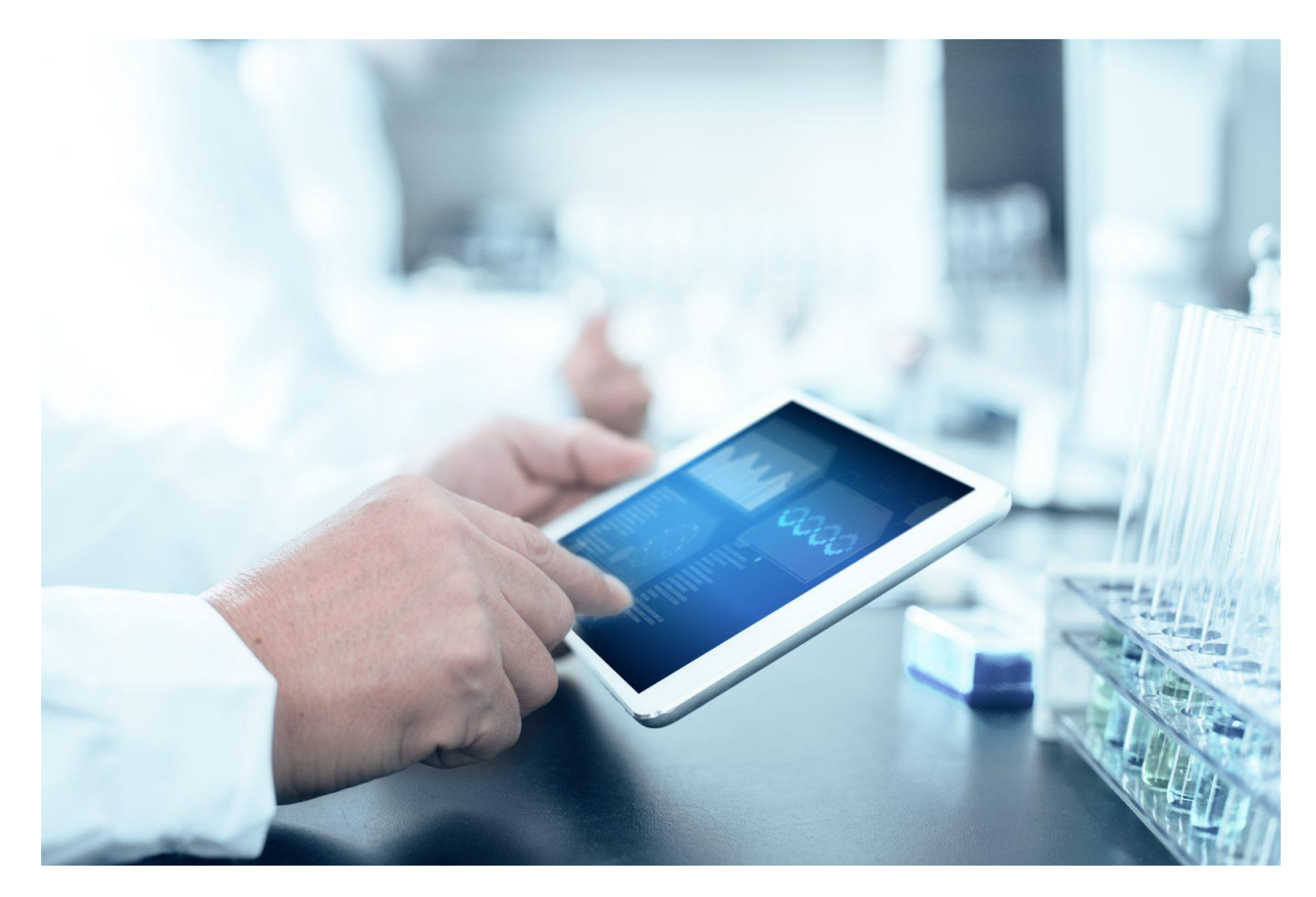

# THANK YOU

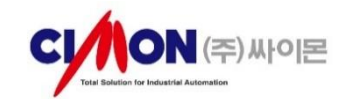